## 고객/고객 대리인/공급자

## OR PTC DCI 앱 업데이트 방법 - Apple 기기

OR PTC DCI 앱은 정기적으로 업데이트됩니다. 아래 지침에 따라 OR PTC DCI 앱을 업데이트하십시오.

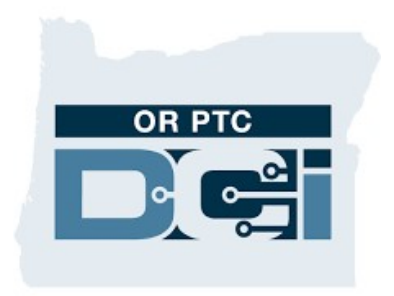

OR PTC DCI 앱

iPhone, iPad 또는 iPod touch에서 앱을 수동으로 업데이트하는 방법

## 고객/고객 대리인/공급자

- 1. App Store를 엽니다
- 2. 화면 상단의 프로필 아이콘을 누릅니다
- OR PTC DCI 앱의 대기 중인 업데이트 및 릴리스 노트를 찾습니다
- 4. 해당 옵션이 표시되면 OR PTC DCI 앱 옆의 업데이트를 누릅니다.
- 5. "Open(열기)"만 표시되면 현재 업데이트가 없는 것입니다.

## Mac에서 앱을 수동으로 업데이트하는 방법

- 1. App Store를 엽니다
- 2. 사이드바에서 업데이트를 클릭합니다.
- 3. OR PTC DCI 앱 옆의 업데이트를 클릭합니다.

| 9:41                         |                                                  | الله الله                |
|------------------------------|--------------------------------------------------|--------------------------|
|                              | Account                                          | Done                     |
| Ji<br>j.s                    | ohn Appleseed<br>appleseed@icloud.com            | >                        |
|                              | Credit: \$10.00                                  |                          |
| Purchased                    |                                                  | >                        |
| Subscriptio                  | ons                                              | >                        |
| Redeem Gi<br>Send Gift C     | ift Card or Code<br>Card by Email                |                          |
| Add Funds                    | to Apple ID                                      |                          |
| Personalize                  | ed Recommendations                               | s >                      |
| AVAILABLE UI                 | PDATES                                           |                          |
| Update All                   |                                                  | 0                        |
| <b>S</b> 3                   | <b>hazam</b><br>Days Ago                         | UPDATE                   |
| Bug fixes an<br>Love the app | d performance improve<br>p? Rate us! Your feedba | ements.<br>ack is m_more |
|                              |                                                  |                          |